## Welcome to your ThinkDiffusion **4 Teams Account 4**

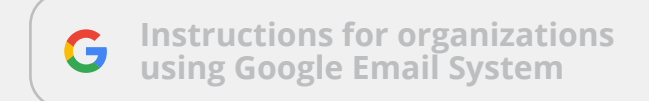

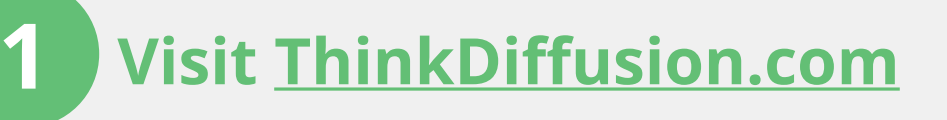

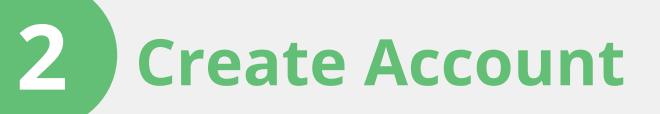

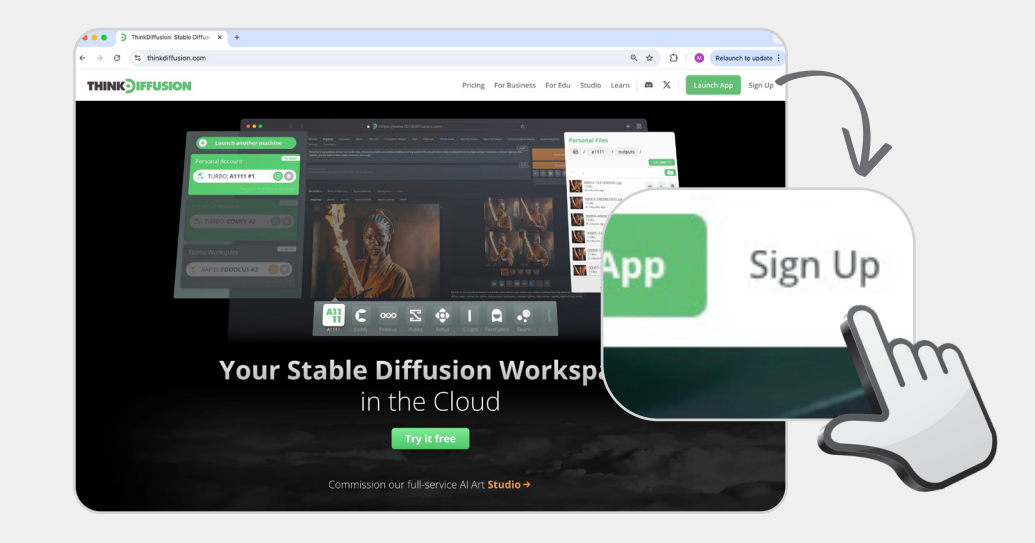

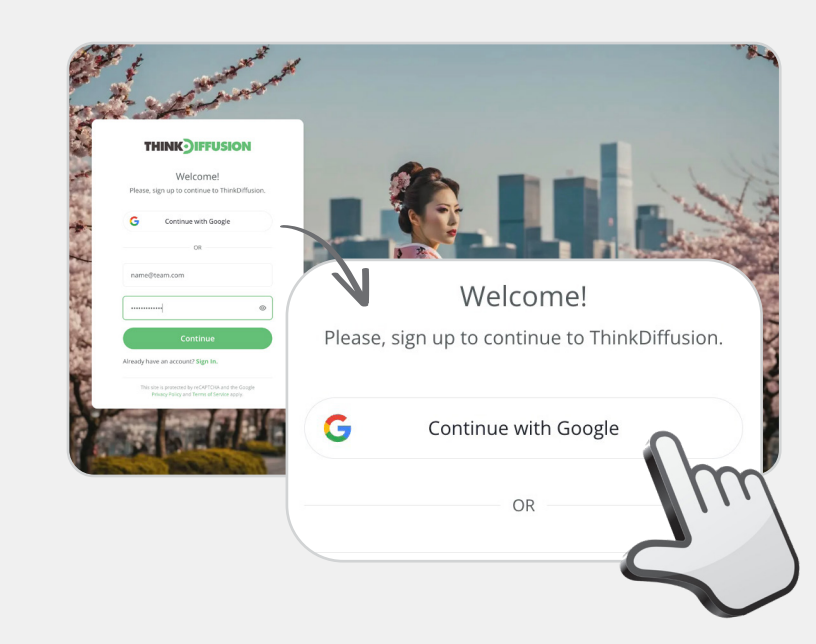

Login with your existing (Google-hosted) organizational email credentials.

## Join your Company's workspace

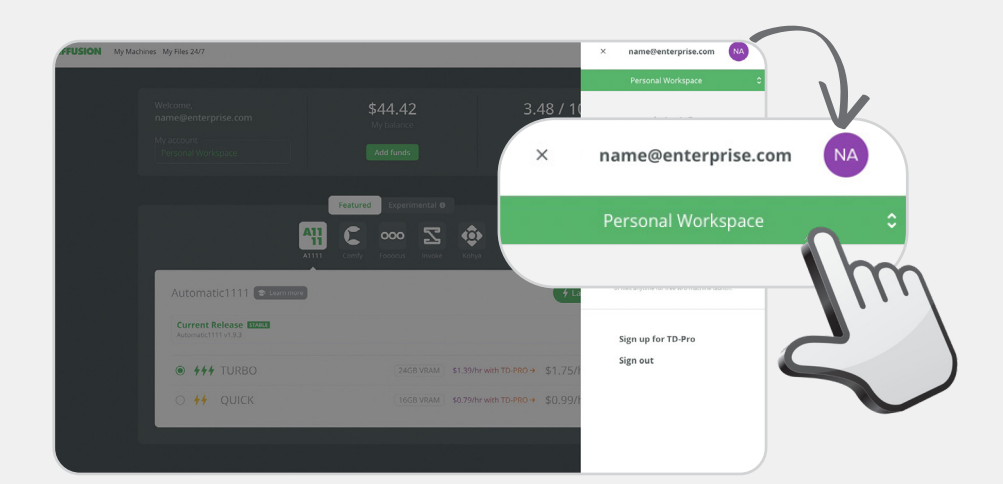

Click on your profile icon & click the dropdown to toggle between your personal & your company's workspaces.

3

| × name@enterprise.com NA |    |
|--------------------------|----|
| Personal Workspace 🗘     |    |
| name@enterprise.com      |    |
| Personal Workspace       | ,/ |
| Enterprise workspaces    | L  |
| Secret Project Workspace |    |
| Im                       | 3  |
|                          |    |

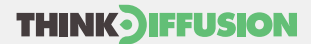